# INSTALAÇÃO E CONFIGURAÇÃO DO COLETOR DE DADOS COMPEX CIPHERLAB MODEL 8001L (CCCR 8000 SERIES)

Instale o driver do cabo de comunicação **CP210x\_VCP\_Win7**. Dê duplo clique para iniciar a instalação.

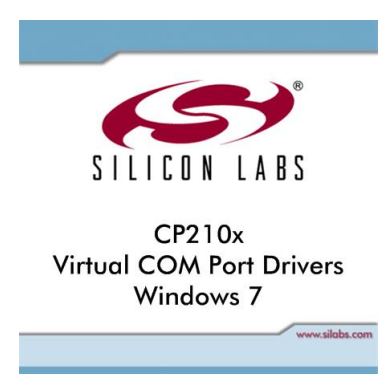

#### Clique no botão Next.

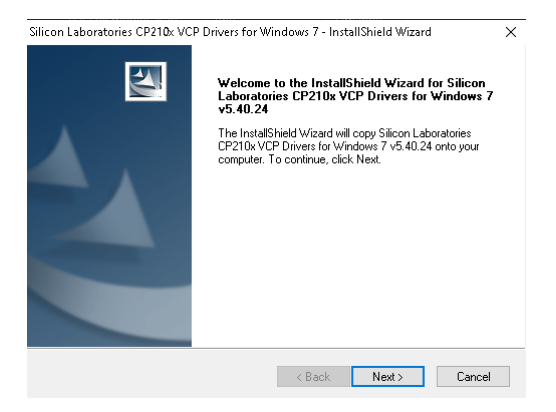

Selecione a opção I ACCEPT THE TERMS OF THE LICENSE AGREEMENT e clique no botão NEXT.

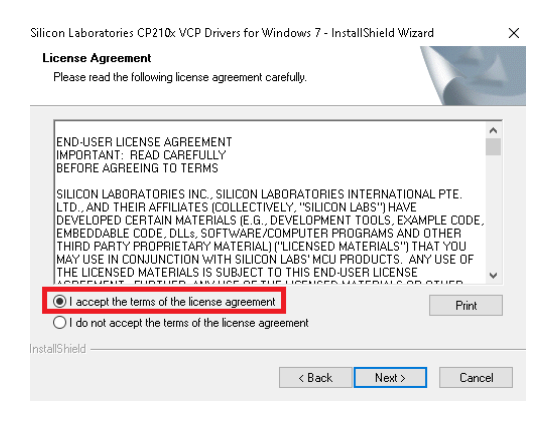

#### Clique no botão NEXT.

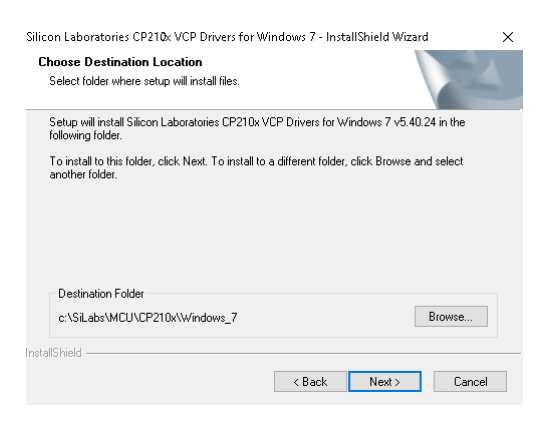

#### Clique no botão INSTALL.

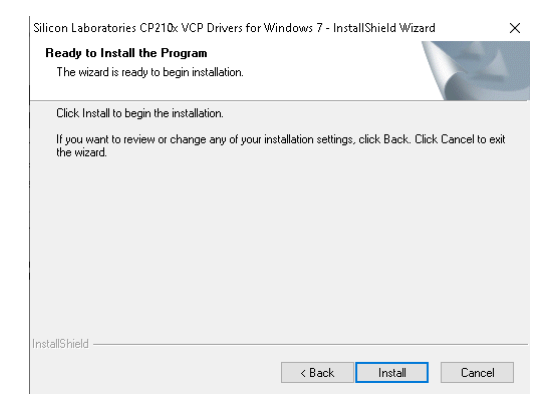

Clique no botão FINISH. Deixe marcado a opção LAUNCH THE CP210X VCP DRIVER INSTALLER.

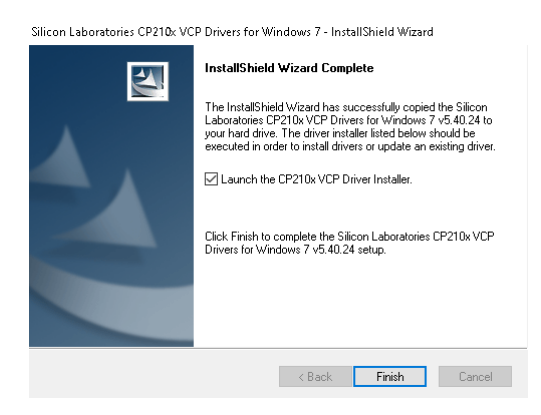

#### Clique no botão INSTALL.

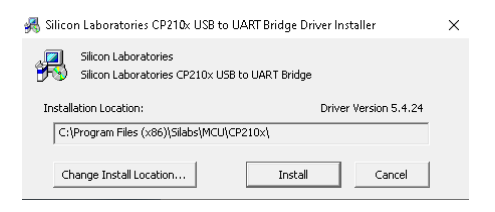

Nesse momento o programa está localizando o novo dispositivo conectado no computador.

Scanning Rease wait while system is scanned ...

Se a instalação for feita com sucesso, aparecerá a mensagem abaixo.

Success X

Conecte o cabo de comunicação da Doca do coletor na porta USB. Entre no Gerenciador de Dispositivos para verificar a porta COM que está configurada. Nessa instalação a porta COM utilizada é a **COM3**.

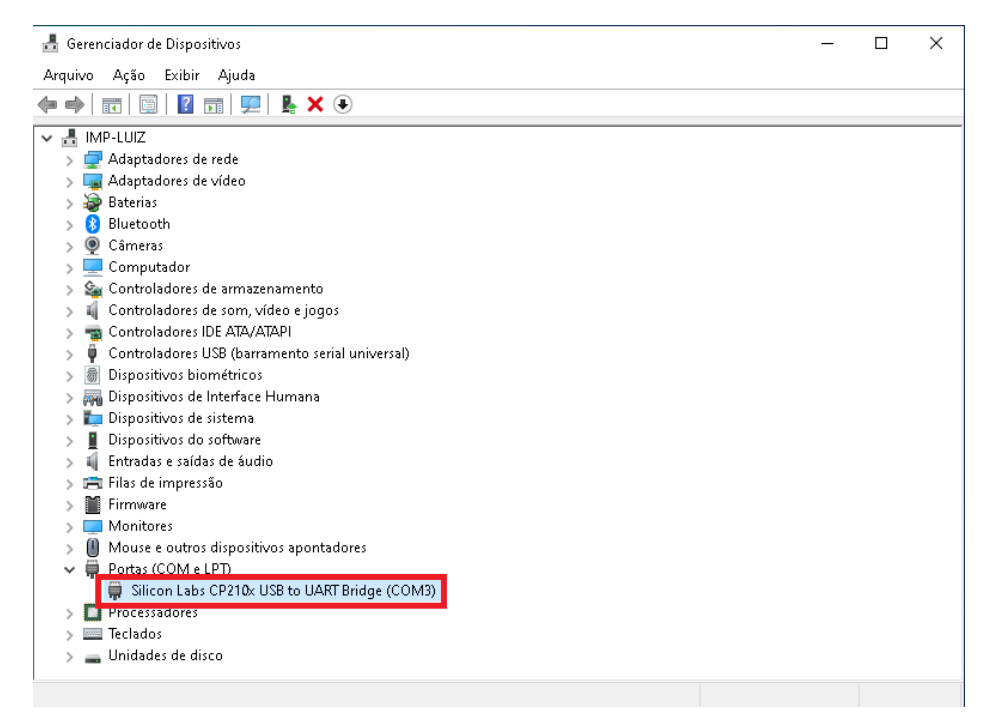

Caso apareça desse jeito, desconecte e conecte o cabo USB no computador. Persistindo o problema reinstale o driver **CP210x\_VCP\_Win7**.

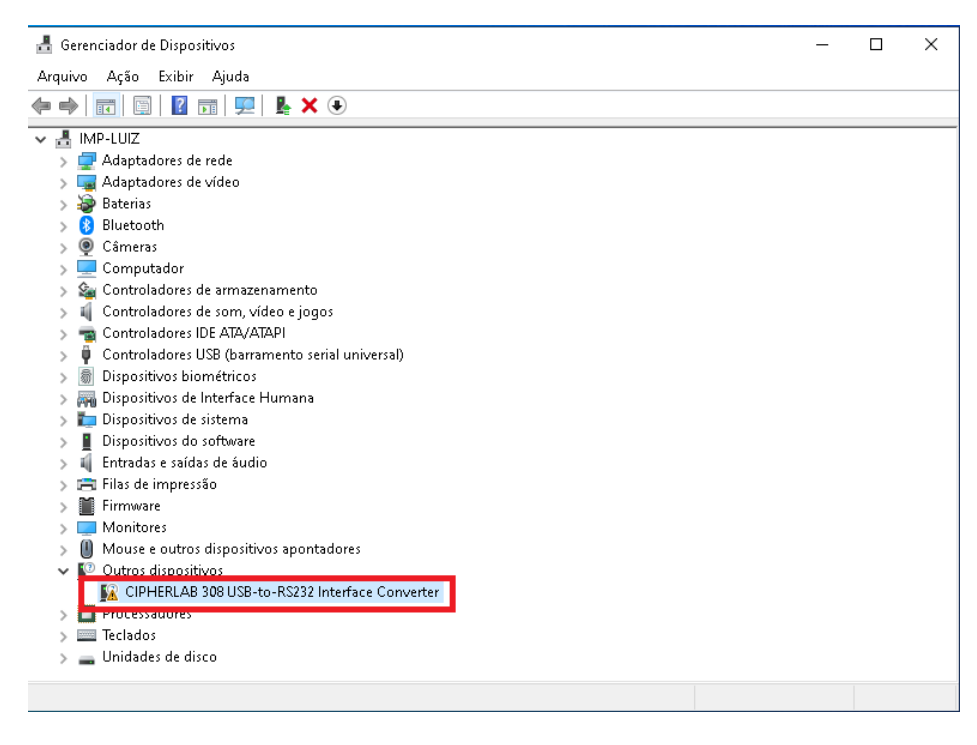

### INSTALAÇÃO DO SOFTWARE

 CipherLab Forge Batch - InstallShield Wizard
 X

 Welcome to the InstallShield Wizard for cipherLab Forge Batch
 No.

 The InstallShield(R) Wizard will install CipherLab Forge Batch on your computer. To continue, click Next.
 No.

 WARNING: This program is protected by copyright law and international treaties.
 No.

 Stack
 Next >
 Cancel

Execute o arquivo Forge+Batch+8+Series+Install\_2.02.0005. Clique no botão NEXT.

Selecione a opção I ACCEPT THE TERMS OF THE LICENSE AGREEMENT e clique no botão NEXT.

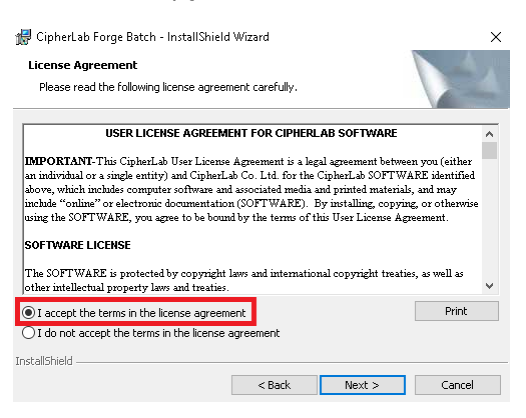

Preencha os campos User Name e Organization. Clique no botão NEXT.

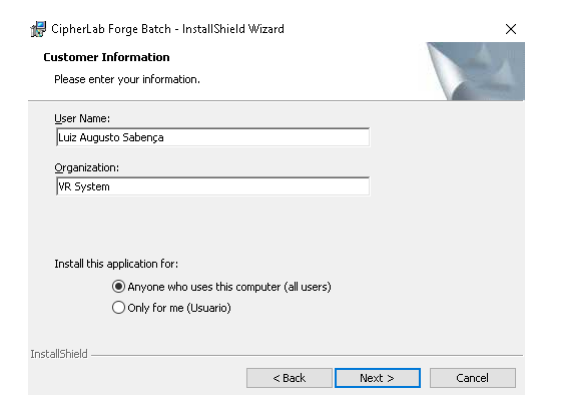

#### Clique no botão NEXT.

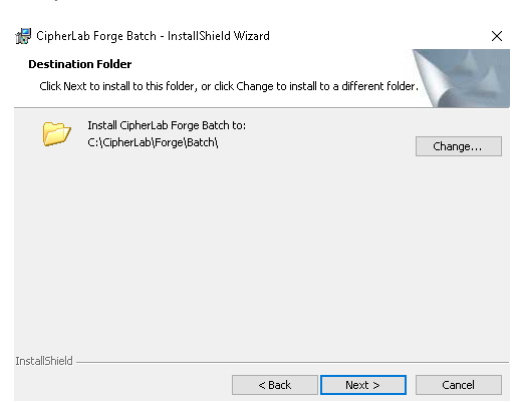

#### Clique no botão INSTALL.

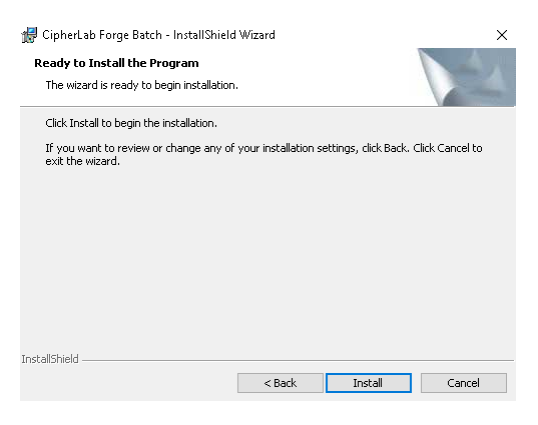

#### Após executar a instalação, clique no botão FINISH.

| 🕼 CipherLab Forge Batch - InstallShield Wizard 🛛 🛛 🗙 |                                                                                                    |  |  |  |
|------------------------------------------------------|----------------------------------------------------------------------------------------------------|--|--|--|
|                                                      | InstallShield Wizard Completed                                                                                 |  |  |  |
| 1                                                    | The InstallShield Wizard has successfully installed CipherLab<br>Forge Batch. Click Finish to exit the wizard. |  |  |  |
|                                                      | < Back Finish Cancel                                                                                           |  |  |  |

Antes de iniciar a configuração do coletor de dados, é preciso verificar qual a versão do firmware instalada. Esse manual foi feito na versão **4.02.3**. Se a versão foi anterior será necessário atualizar.

Para verificar a versão do firmware, desligue o coletor, pressione e segure as teclas 7, 9 e aperte o botão Power (vermelho).

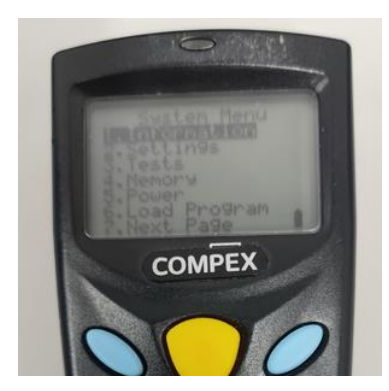

Segure o botão Power para desligar. Agora pressione e segure as teclas 1, 7 e aperte o botão Power (vermelho)

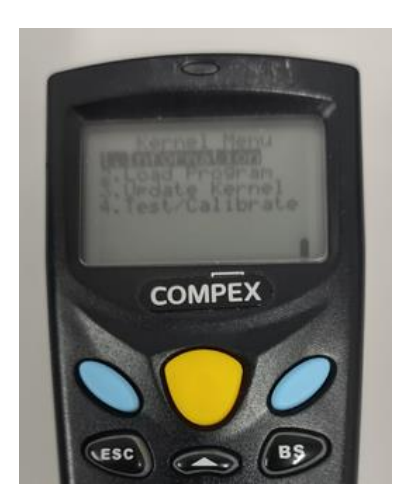

Clique no botão Power para desligar, agora aperte o botão Power novamente para ligar, vai aparecer a versão do firmware.

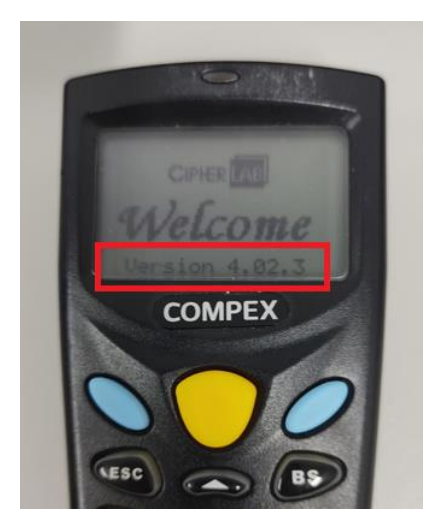

Obs: Se precisar fazer a atualização do firmware, no final do manual tem o procedimento a ser executado.

# UTILIZAÇÃO DO SOFTWARE FORGE AG 8000

Ir no menu Iniciar, procurar pelo software **8 SERIES BATCH AG**. Clique para abri-lo.

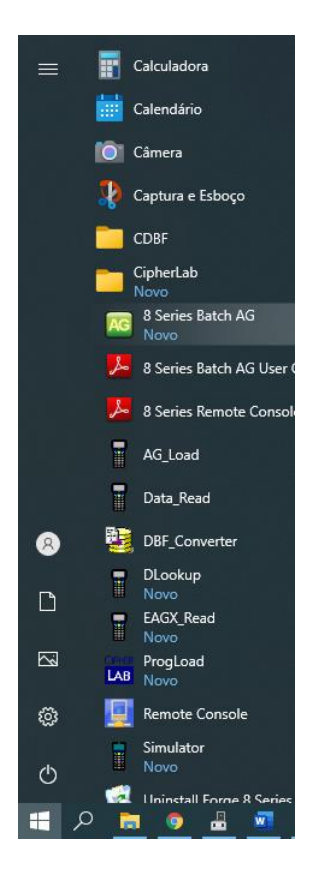

Clique no botão **OPEN** para carregar as configurações que serão enviadas para o coletor de dados.

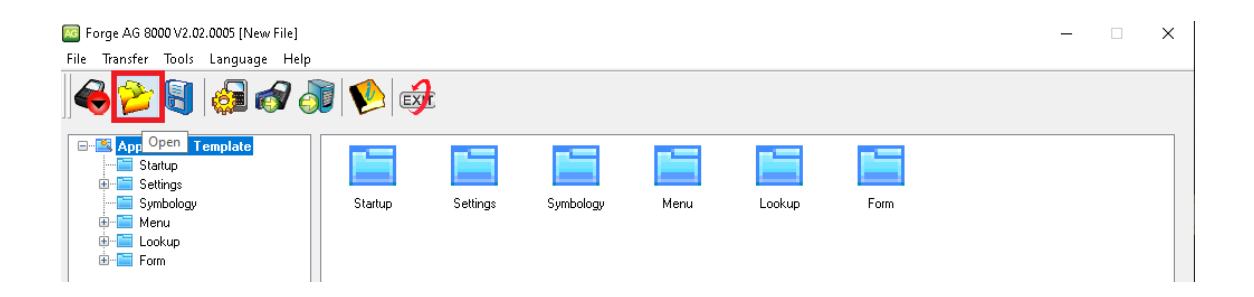

Selecione o arquivo LUIZ.AGX dentro da pasta C:\VR. Clique no botão ABRIR.

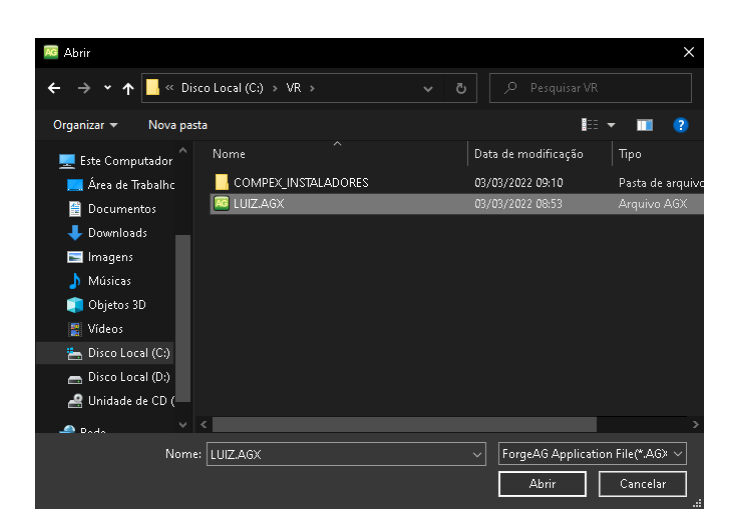

Após carregar as configurações, o nome do arquivo aparecerá na barra de títulos.

| 🚾 Forge AG 8000 V2.02.0005 [ C:\VR\LUIZ.4                                                                                                    | AGX ]   |          |           |      |        |      | - | × |
|----------------------------------------------------------------------------------------------------|---------|----------|-----------|------|--------|------|---|---|
| File Transfer Tools Language Help                                                                                                    |         |          |           |      |        |      |   |   |
| 崎 ≽ 🛐 🗔 🛷 🧿                                                                                                    | 1 😢     | Ł        |           |      |        |      |   |   |
| Application Template     Startup     Settings     Symbology                                                                                                    | Startup | Settings | Symbology | Menu | Lookup | Form |   |   |
| tional de la constant<br>tional de la constant<br>tional de la constant |         |          |           |      |        |      |   |   |

É preciso enviar a configuração para o coletor, clique no botão SEND APPLICATION.

| 00 Forge AG 8000 V2.02.0005 [ C:\VR\LUIZ                | .AGX ]  |          |           |      |        |      | - | × |
|---------------------------------------------------------|---------|----------|-----------|------|--------|------|---|---|
| File Transfer Tools Language Help                       |         |          |           |      |        |      |   |   |
| i 😂 🍃 🖏 🧔 🔗 🍦                                           | ) 😢     | ł        |           |      |        |      |   |   |
| Application Templat. Send Appl     Startup     Settings | ication |          |           |      |        |      |   |   |
| Symbology<br>B-B-Menu<br>B-B-Lookup<br>B-B-Form         | Startup | Settings | Symbology | Menu | Lookup | Form |   |   |

Configure conforme a tela abaixo. Coloque a **porta COM** que foi **utilizada** na **instalação do driver** do cabo de comunicação da DOCA.

| Download AG v3.00 |                     | × |
|-------------------|---------------------|---|
|                   |                     |   |
| Download via :    | RS232/IrDA/USB VCOM |   |
| COM port :        | COM3                |   |
|                   | Refresh             |   |
| Baud rate :       | 115200 bps 🔹        |   |
|                   | Configure           |   |
| OK                | Exit                |   |

Antes de clicar no botão **OK**, pegue o coletor de dados, selecione o menu **3 – UTILITIES** e selecione a opção **6 – LOAD PROGRAM**. Agora clique no botão **OK** para iniciar a transferência da configuração.

Caso o coletor não estiver conectado na Doca, aparecerá a mensagem abaixo.

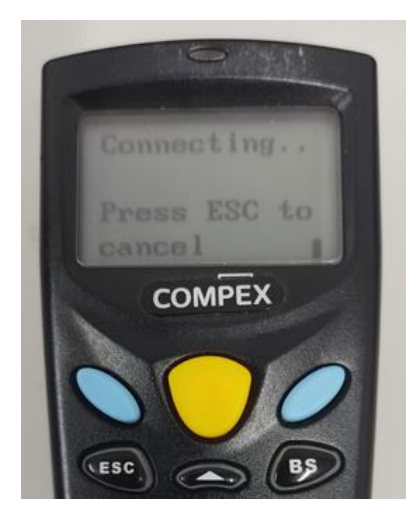

Se estiver conectado aparecerá a mensagem abaixo e o percentual do progresso da transmissão da configuração.

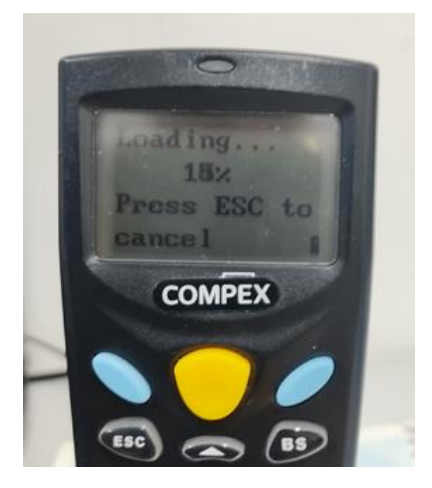

No programa FORGE AG 8000 vai aparecer essa tela com a barra de progresso.

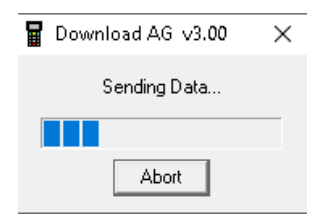

Ao concluir o envio da configuração aparecerá a mensagem **LOADED OK! PLEASE WAIT** no coletor de dados.

Para enviar o arquivo texto do **cadastro de produtos** para o coletor de dados, clique no botão **SEND LOOKUP**.

| Forge AG 8000 V2.02.0005 [ C:\VR\LUIZ.AGX ]                                                                                        |            |             |      |        |      | _ | × |
|----------------------------------------------------------------------------------------------------|------------|-------------|------|--------|------|---|---|
| File Transfer Tools Language Help                                                                                                  |            |             |      |        |      |   |   |
| 6 2 6 6 7 7 8 6                                                                                                    | 2          |             |      |        |      |   |   |
| Send Lookup     Send Lookup     Startup     Settings     Settings     Settings     Setting     Menu     Cokup     Setting     Form | Settings S | Symbology I | Menu | Lookup | Form |   |   |

Selecione o arquivo de texto, no manual utilizei o arquivo **PRODUTOS\_2.TXT** localizado na pasta **C:\VR**. Clique no botão **ABRIR**.

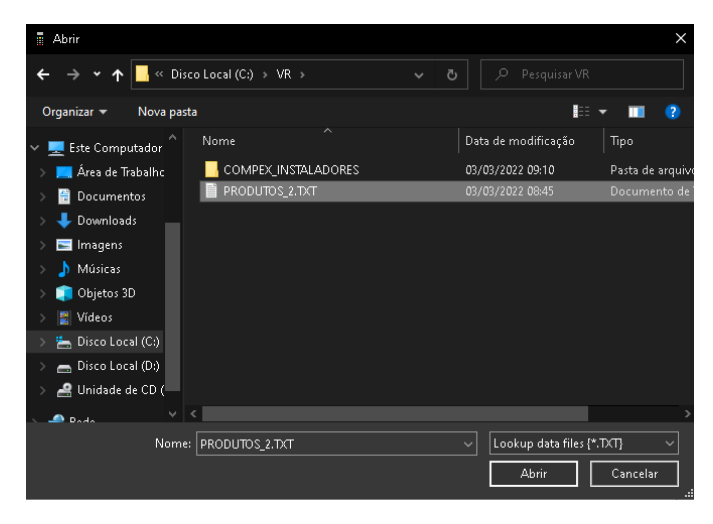

Na tela abaixo, faça a seguinte configuração. A **porta COM** deve ser a mesma que foi utilizada na **instalação do driver** do cabo de comunicação.

| Download Lookup: v2.08 |         |        |         | × |
|------------------------|---------|--------|---------|---|
|                        |         |        |         | - |
| File name :            |         | Br     | owse    |   |
|                        | S_2.TXT |        |         |   |
| Download via :         | RS232 ( | or IrD | A 🔹     |   |
| COM port :             | 3       | •      | (1~255) |   |
| Baud rate :            | 115200  | bps    | •       |   |
|                        | Co      | nfigu  | re      |   |
| OK                     |         |        | Cancel  |   |

No coletor de dados, selecione o menu 3 – UTILITIES e selecione a opção 8 – LOAD LOOKUP.

No coletor vai aparecer essa mensagem.

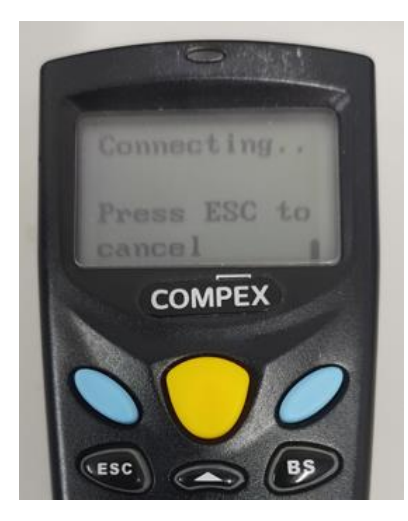

Agora clique no botão **OK** para iniciar o **envio do cadastro de produtos** para o coletor de dados.

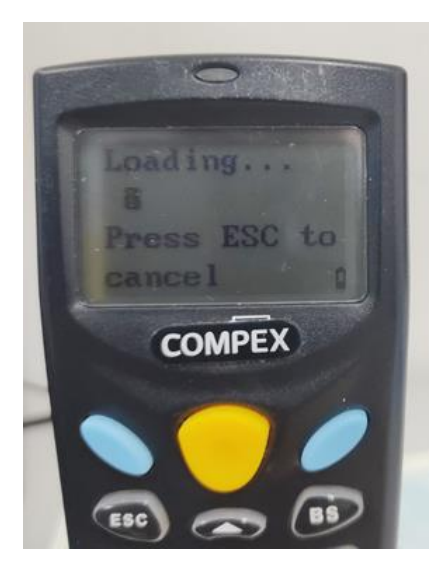

Após enviar os produtos, aparecerá a mensagem abaixo. Clique no botão OK.

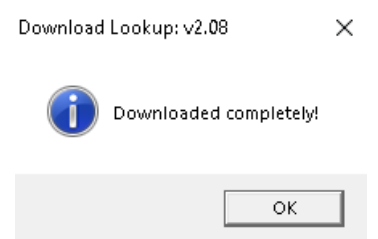

# UTILIZAÇÃO DO COLETOR DE DADOS

Para iniciar a contagem, entre no menu **1 – COLLECT**.

Bipe o produto (botão amarelo) e digite a quantidade. Aperte um dos botões azuis para gravar e ir para o próximo produto. Ao gravar aparecerá na tela a mensagem **DATA #1** (*conforme a coleta for avançando esse número vai aumentando*).

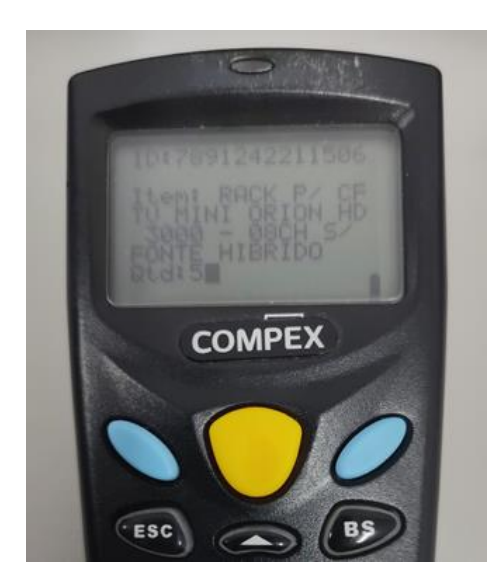

Para os produtos com estoque fracionado (KG, Metro, etc...), pode digitar o código do produto no teclado e apertar um dos botões azuis. Aparecerá o nome do produto e então digite a quantidade. Para incluir o 'ponto decimal', clique no botão "%#." no teclado (*marcação vermelha na imagem abaixo*). Aperte um dos botões azuis para gravar e ir para o próximo produto.

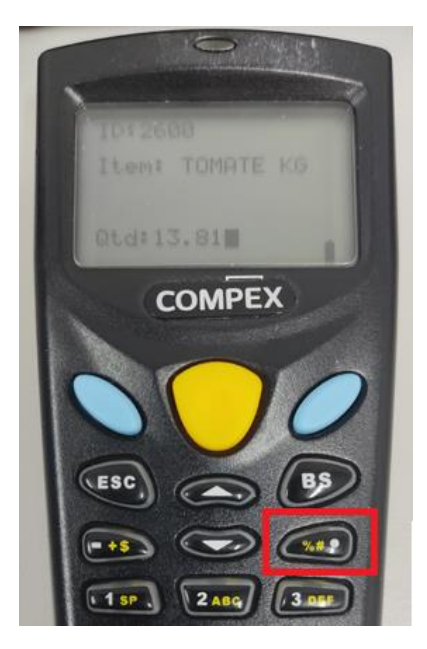

TRANSFERIR O ARQUIVO DA CONTAGEM DO COLETOR DE DADOS PARA O COMPUTADOR

No coletor de dados, entre no menu **2 – UPLOAD** e selecione a opção **DATA FILE** e aperte um dos botões azuis. Agora coloque o coletor de dados na **Doca**. Aparecerá a seguinte tela no coletor.

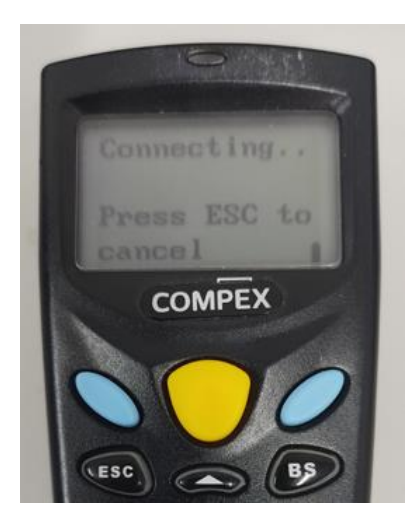

#### No FORGE AG 8000, clique no botão GET FILE VIA DIRECT-LINK.

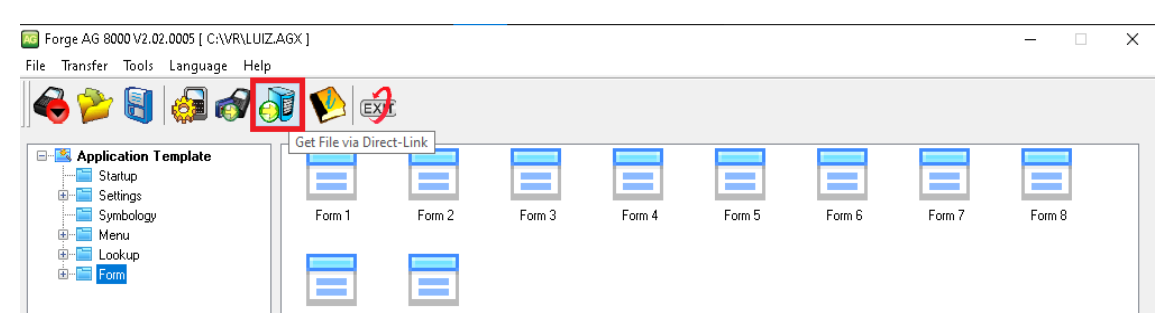

Na tela abaixo é preciso fazer a configuração para receber o arquivo da contagem de estoque. A porta COM deve ser a mesma utilizada na instalação do cabo de comunicação.

| 🗑 Data read Ver 1.38                                                                                                    | - 🗆 ×                                            |
|----------------------------------------------------------------------------------------------------|--------------------------------------------------|
| Properties                                                                                                    | Communication Parameters                         |
| 🔲 Display data via keyboard emulation                                                                                                    | Interface : RS232/IrDA/USB VCOM 💌                |
| Inter-character delay : 2 👘 (0 ~ 255 ms)                                                                                                    | ,                                                |
| Save data to file                                                                                                    | COM port : 3 (1 ~ 255)                           |
| Save mode : Overwrite 💌                                                                                                    | Baud rate : 115200 bps 👻                         |
| ✓ View the received data.                                                                                                    | Keep online for receiving data automatically.    |
| Add Line-Feed character to each record.                                                                                                    |                                                  |
| Add Carriage return to each record.                                                                                                    |                                                  |
| □ Replace " <cr>" and "<lf>" with escape characters "\r' and "\n'</lf></cr>                                                                                                    | Auto upload and delete Data and Lookup files     |
| Convert Text file to Excel format                                                                                                    | 🔽 Upload Data files                              |
|                                                                                                    | From Data file1 💌 To Data file10 💌               |
| File Name rule (*.txt)                                                                                                    | 🗖 Upload Lookup files                            |
| Generated Automatically                                                                                                    | From Lookup file1 💌 To Lookup file3 💌            |
| Prefix: Contagem (0 ~ 10 obvioatore)                                                                                                    | Combine all upload files into single file(*.txt) |
|                                                                                                    |                                                  |
| Suffix: (0 ~ 10 characters)                                                                                                    | Delete all Data hies                             |
| C Generated according to the first record                                                                                                    | Delete all Lookup files                          |
| (The first record will be extracted from a successfully created file,<br>otherwise the file won't be created if any of the characters \/:"?",<>I<br>appear in the first record.) | Options                                          |
| C Sustamized                                                                                                    | Create a leg file when mistakes seem dwing data  |
|                                                                                                    | transmission between COM and file.               |
| Directory : C:\CONTAGEM\                                                                                                    |                                                  |
|                                                                                                    |                                                  |
| Start                                                                                                    | Exit Settings                                    |
|                                                                                                    |                                                  |

Coloque o coletor de dados na Doca e clique no botão **START**. No coletor de dados aparecerá a seguinte imagem.

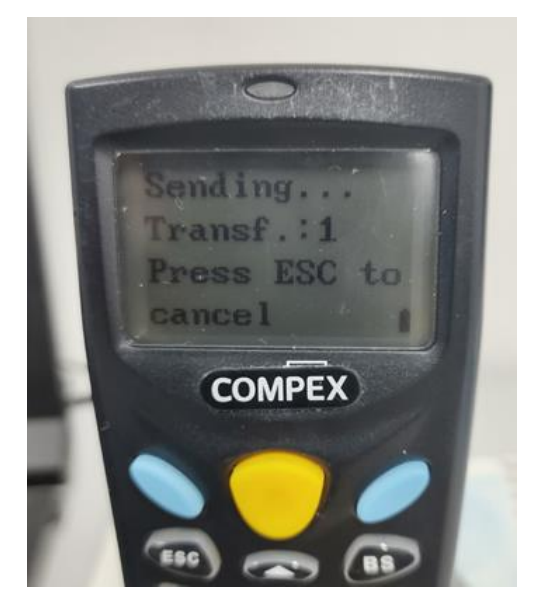

Após o **recebimento** do **arquivo da contagem**, aparecerá essa janela perguntando se quer visualizar a **contagem**. Se clicar no botão **OK** abrirá o **arquivo txt** com os registros da contagem.

| Result                                       |                  |
|----------------------------------------------|------------------|
| Done : 2 records rec<br>View the received da | ceived.<br>ata ? |
| This dialog will be c                        | losed in 10 Sec. |
| ОК                                           | Cancel           |

Arquivo gerado do coletor (Código do produto, quantidade)

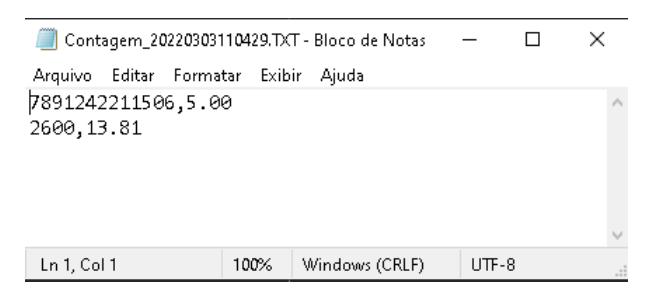

Após a transmissão ser feita com sucesso, aparecerá no coletor de dados a mensagem perguntando se quer apagar as contagens feitas.

Após a importação da contagem no **E-TRADE**, selecione a opção **1 – ALL DATA** e aperte um dos botões azuis.

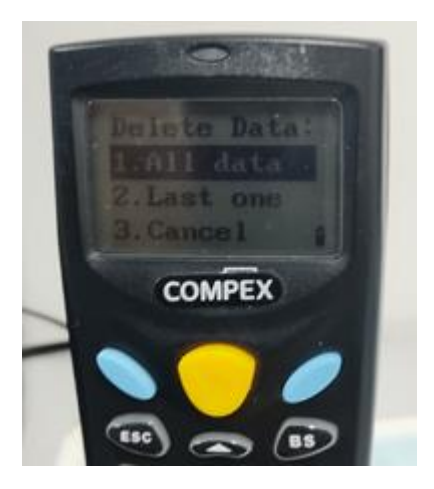

Na próxima pergunta selecione a opção **1 – YES** e aperte um dos botões azuis para confirmar a exclusão.

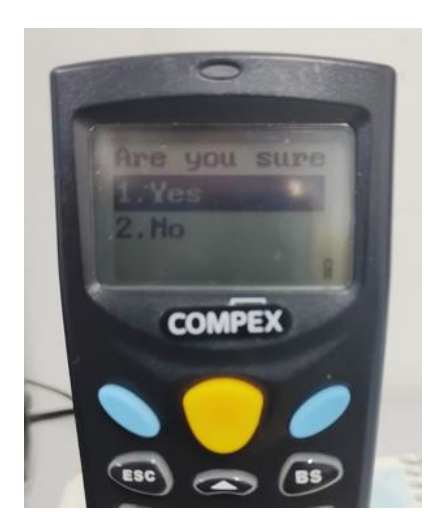

Aparecerá a mensagem **DELETED!!** Aperte o botão **ESC** para voltar ao menu inicial do coletor.

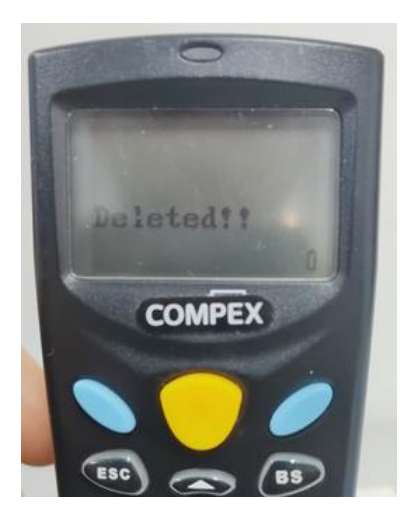

Os arquivos das contagens de estoque estão na pasta C:\CONTAGEM.

# INFORMAÇÕES COMPLEMENTARES

Layout do arquivo de cadastro de produtos a ser enviado para o coletor.

| PRODUTOS_2.TXT - Bloco de Notas                                                                                                    |                                                                                                    |                                                     |                                                                 | _     |   | ×      |
|----------------------------------------------------------------------------------------------------|----------------------------------------------------------------------------------------------------|-----------------------------------------------------|-----------------------------------------------------------------|-------|---|--------|
| Arquivo Editar Formatar Exibir Ajud                                                                                                    | la                                                                                                    |                                                     |                                                                 |       |   |        |
| 789552035778 COCA COLA 2L<br>789552035778 COCA COLA 2L<br>7891242211506 RACK P/ CFTV MI<br>7896637678856 CAMERA 20 MT 2.<br>4559570113383 CHAVEIRO RFID 1<br>7896637673853 CONTROLE DE ACE<br>7897174490392 PANELA DE PRESS<br>7897174490453 PANELA DE PRESS<br>7897174490453 PANELA DE PRESS<br>78971744906705 PANELA DE PRESS<br>78971744906705 PANELA DE PRESS<br>7891242224025 UAU PERFUMES ML<br>7891242211502 UAU PERFUMES ML<br>7891242211502 UAU PERFUMES ML<br>7891242211502 UAU PERFUMES ML<br>7891242214006 AGUA S/ GAS 506<br>78961234 DES REXONA DRY SEC 4<br>2600 TOMATE KG | NI ORION HD 3000 -<br>6 MM MULTI HD VHD<br>25 KHZ TH 1000<br>SSO DIGIPROX SA 20<br>AO CRAQUEADA 3,00<br>AO COLOR 3,00 LTS<br>AO COLOR 3,00 LTS<br>MODEL B 8GB<br>ILTIUSO 500ML<br>ILTIUSO 500ML<br>MUL<br>5GR | . 08СН<br>1120В<br>02<br>LTS 70<br>70 КРА<br>70 КРА | S/ FONTE HIBRID<br>IR G4 BULLET<br>KPA<br>- VERMELHA<br>- PRETA | α     |   | ^      |
|                                                                                                    |                                                                                                    |                                                     |                                                                 |       |   | $\sim$ |
|                                                                                                    | Ln 14, Col 15                                                                                                    | 100%                                                | Windows (CRLF)                                                  | UTF-8 | } |        |

# 7898552035778 COCA COLA 2L

| Código  | do                        | pro         | produto |   | 14  |   | <mark>digitos</mark> . |
|---------|---------------------------|-------------|---------|---|-----|---|------------------------|
| A       | separação                 | dos         | campos  | é | com | 0 |                        |
| Nome do | o produto até <b>55</b> ( | caracteres. |         |   |     |   |                        |

Obs: Se o produto **tiver mais de um código de barras**, tem que colocar em linhas separadas mantendo o nome do produto (*na imagem acima isso ocorre com o produto UAU PERFUMES MULTIUSO 500ML*).

#### ATUALIZAR O FIRMWARE

Para verificar a versão do firmware, desligue o coletor e pressione e segure as teclas 7, 9 e aperte o botão Power (vermelho) para abrir o **System Menu**.

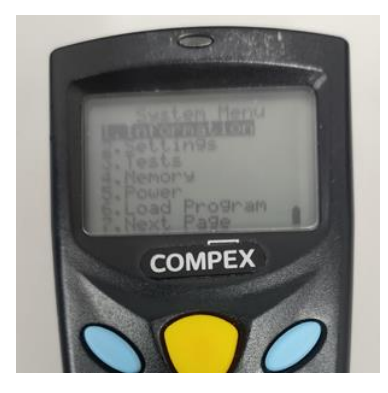

Segure o botão Power para desligar. Agora pressione e segure as teclas 1, 7 e aperte o botão Power (vermelho) para abrir o **Kernel Menu**.

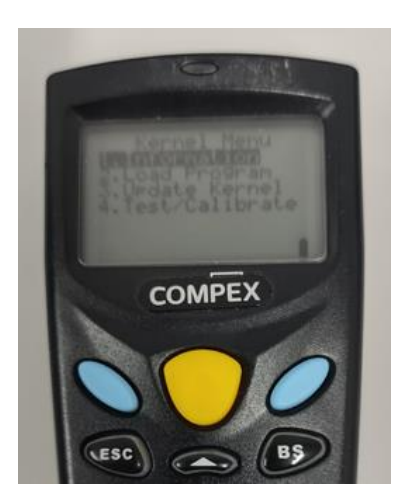

Selecione a opção **3 – UPDATE KERNEL**, clique no botão azul.

![](_page_18_Picture_2.jpeg)

Na próxima pergunta selecione a opção 1 – CRADLE-IR e clique no botão azul.

![](_page_18_Picture_4.jpeg)

No pergunta do **Baud Rate** escolha **1 – 115200**, clique no botão azul.

![](_page_19_Picture_0.jpeg)

Aparecerá a seguinte mensagem.

![](_page_19_Picture_2.jpeg)

![](_page_19_Picture_3.jpeg)

No programa Forge AG 8000, ir no menu TRANSFER e selecione a opção SEND PROGRAM.

Na tela abaixo, configure a **porta COM** conforme a porta utilizada na **instalação do cabo de comunicação** e os demais campos faça da forma que está na imagem. Selecione o arquivo **U8000-v4023.SHX** localizado na pasta **C:\VR**. Clique no botão **OK**. Após a atualização ser concluída, reinicie o coletor de dados.

Program download (Ver. 2.36)

×

| Comm settings   |                   |
|-----------------|-------------------|
| Comm type :     | RS-232 / IrDA 🔹   |
| COM port :      | 3 🔅 (1~255)       |
| Baud rate :     | 115200 bps 💌      |
| File option     | .SHX / .srec file |
| File name :     | Browse            |
| C:\VR\U8000-v40 | J23.shx           |
|                 |                   |
| ОК              | Exit              |